# How to Subscribe to the Vail MLS Broadcast Email System

### Step 1:

Go to <u>www.vbr.net</u>, click on Member Login. This will take you to the login page where you will need to enter in your User ID, click Submit. Then, you will be prompted to enter your password, click submit. You will then be redirected to the <u>www.vbr.net</u> website

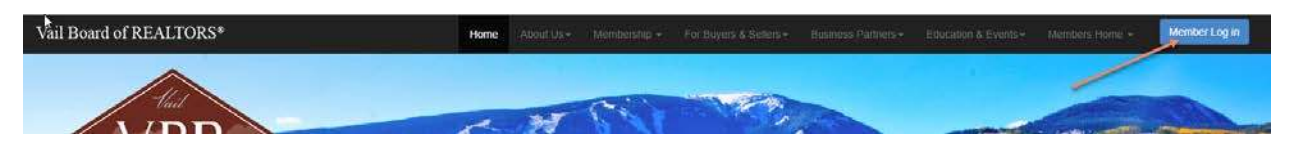

### Step 2:

Click on Member's Home, then Broadcast Email

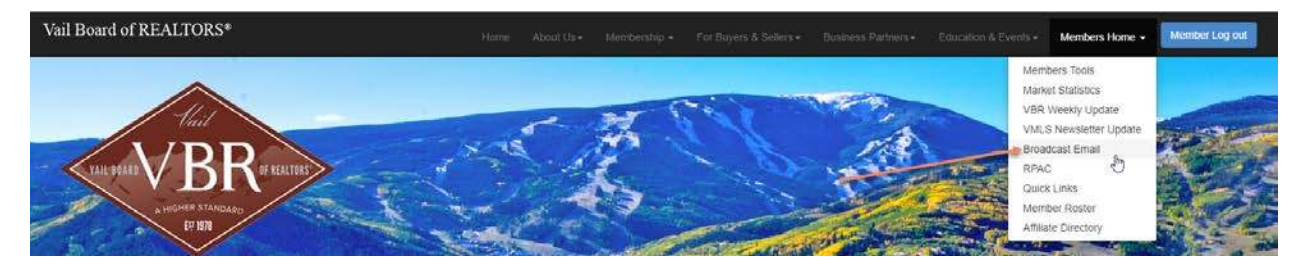

### Step 3:

Choose the email list that you wish to subscribe to. If you want to subscribe to more than one list, you will need to subscribe to each one separately.

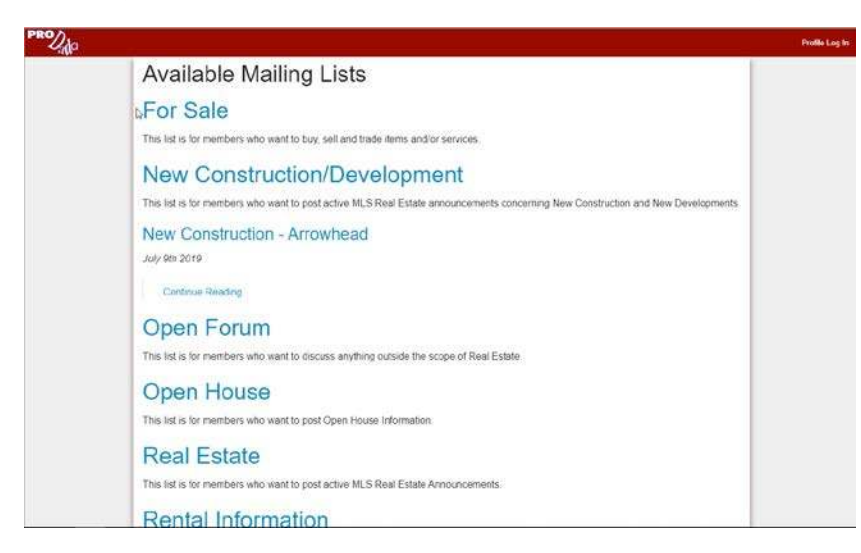

Step 4:

Enter your email address (the address that you will be using to send the emails) and Name. Click Subscribe

| PROVING |                                                                                                    |                                  |                                                                       | Profile Log In |
|---------|----------------------------------------------------------------------------------------------------|----------------------------------|-----------------------------------------------------------------------|----------------|
|         | For Sale                                                                                                    |                                  |                                                                       |                |
|         | PRO DADA / FOR SALE                                                                                                    |                                  |                                                                       |                |
|         | <ul> <li>This mailing list is a public mailing list - anyone may join or leave, at any time.</li> <li>This mailing list is a group discussion list (unmoderated)</li> <li>Start a new thread, email:<br/>for.sale@vbrbes.org</li> </ul> | Email Address<br>Name<br>Unsubsc | jen@vbr.net Jen Beckley I Subscribe tribe at Anytime   Privacy Policy |                |
|         | This list is for members who want to buy, sell and trade items                                                                                                    |                                  |                                                                       |                |

## Step 5:

This box will pop up if you were successful in registering your email.

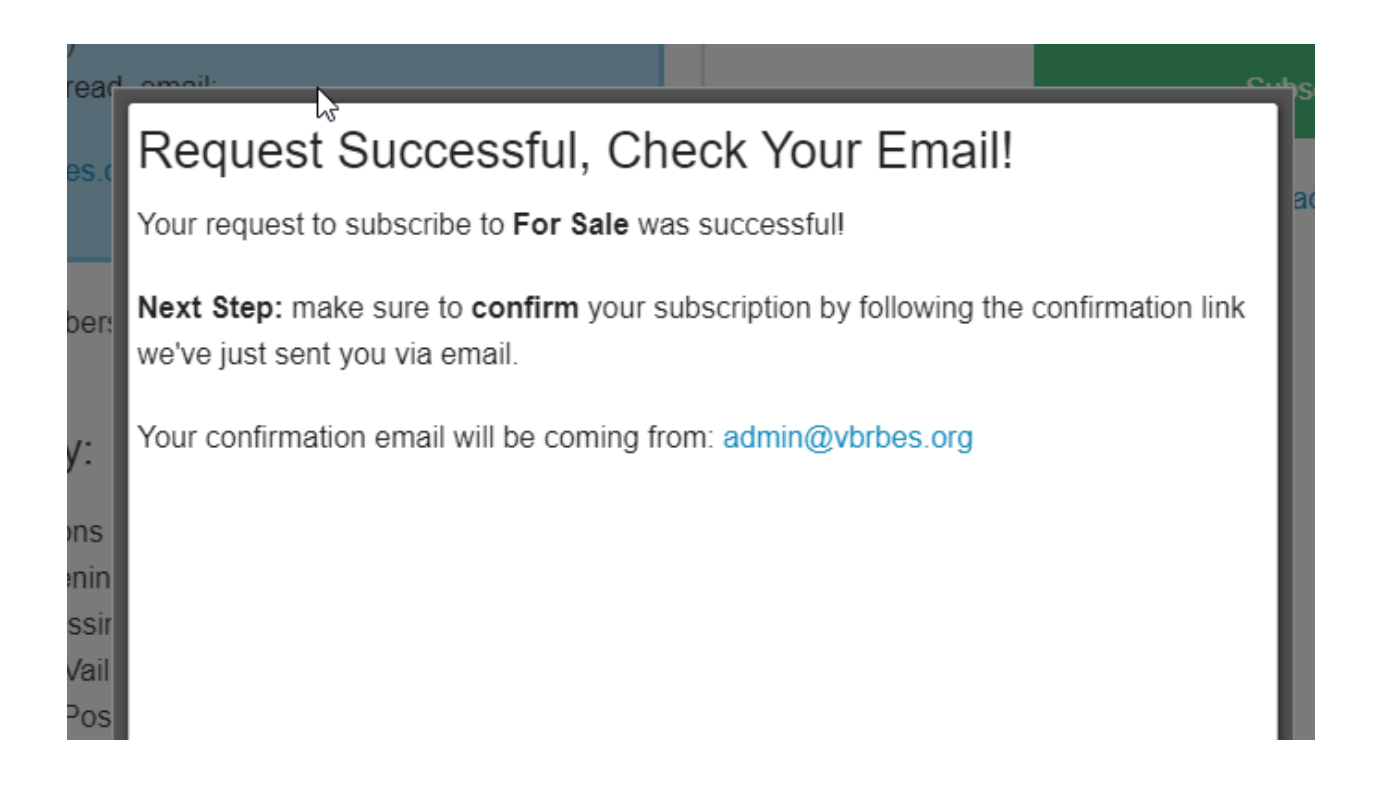

Step 6:

Go to your email and find the Confirmation email sent from <u>admin@vbrbes.org</u>. Open this email. Click on "Click Here to Confirm your Subscription"

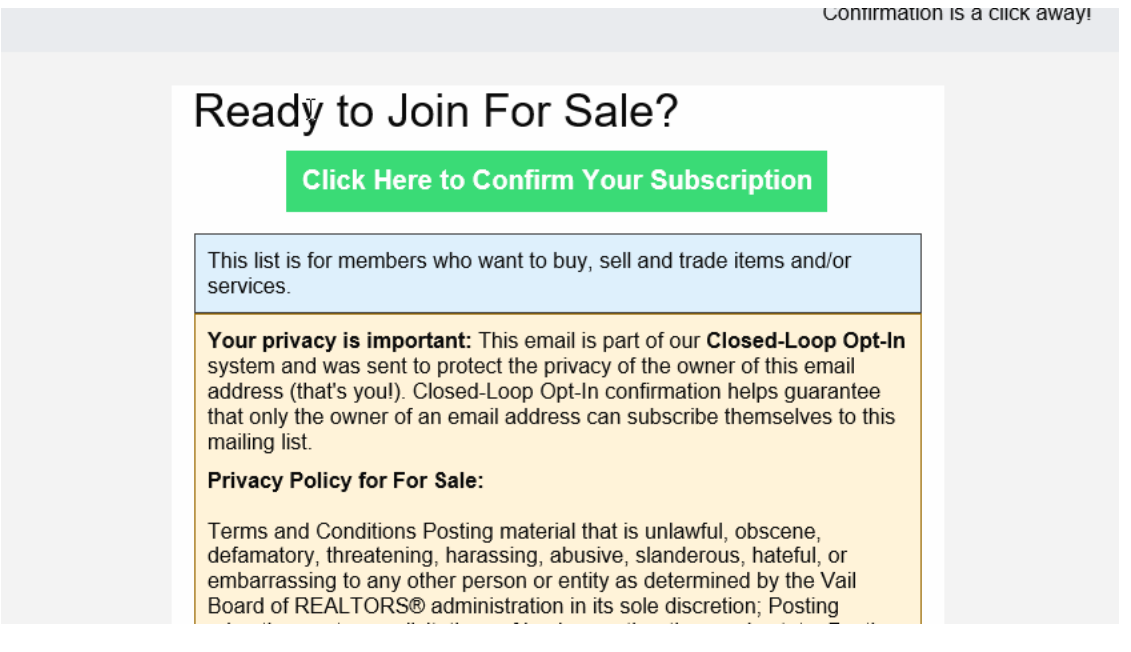

Step 7:

You will receive a "Welcome to.... Email. If you do not receive this email you are not subscribed to the broadcast email list you were subscribing to, also, please check your junk/spam folder for this email. You do not need to Visit your Profile

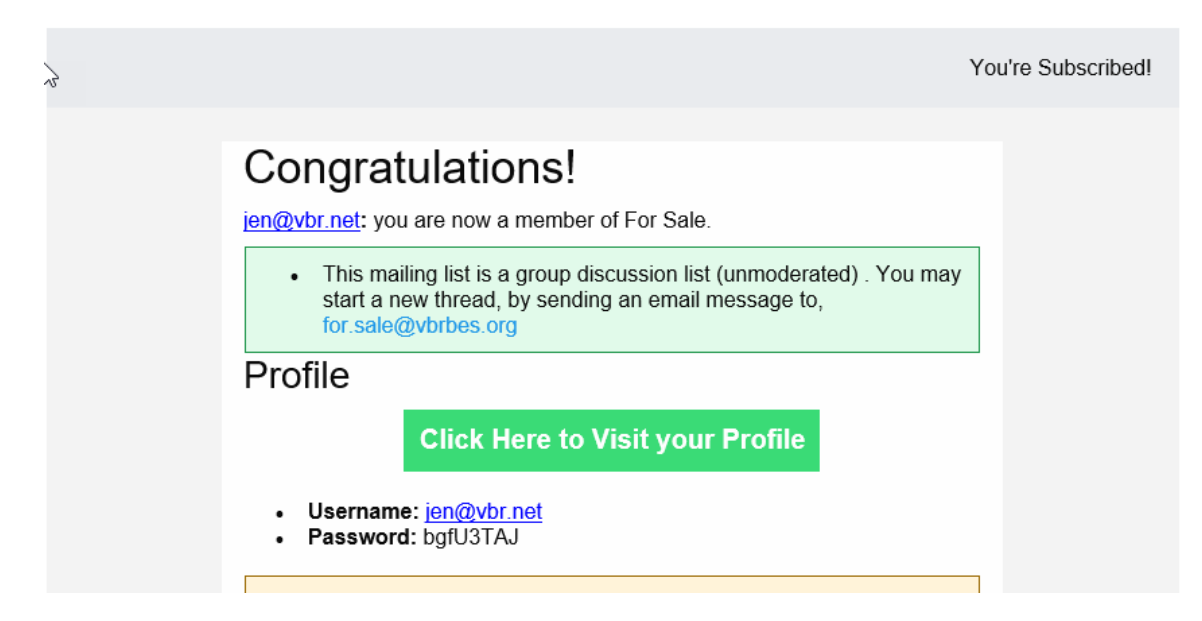

Below are the email addresses to send your broadcast email to:

General News – <u>general.news@vbrbes.org</u>

New Construction – <u>new.build@vbrbes.org</u>

Rental Information – <u>rental.information@vbrbes.org</u>

Real Estate – <u>real.estate@vbrbes.org</u>

Open House – <u>open.house@vbrbes.org</u>

For Sale – <u>for.sale@vbrbes.org</u>